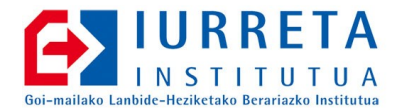

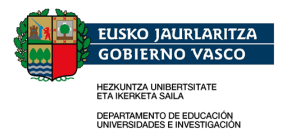

# Moodle Ikastetxean

## **Ikasware Guneak**

Bertsioa: 1.1.0

Alfredo Barrainkua Zallo 2014ko Abenduak 03

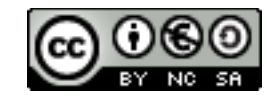

Creative Commons – BY-SA-NC Lizentzia laburpena: <u>Euskaraz English Castellano</u>

# Aurkibidea

| 1. Sarrera                                                        | 5  |
|-------------------------------------------------------------------|----|
| 2. Hasierako Instalazioa                                          | 7  |
| 2.1. Betiko Gauzak Lehenengo                                      | 7  |
| 2.1.1. ntpdate                                                    | 7  |
| 2.1.2. Betiko Bitxikeriak                                         | 7  |
| 2.1.3. ssh Zerbitzaria                                            | 7  |
| 2.2. Web Zerbitzaria, Datu-Basea eta PHP5 Instalatu               | 7  |
| 2.3. Sortu Urteroko Gune Berria                                   | 9  |
| 2.4. Moodle Deskargatu eta Instalatu                              | 9  |
| 2.5. Sortu Datu-Base Berria                                       | 9  |
| 2.6. moosh Instalatu                                              | 9  |
| 2.7. Zenbait Optimizazio eta Egokitze-Lan                         | 9  |
| 2.7.1. Apache2 Egokitzen                                          | 9  |
| 2.7.2. PHP Egokitzen                                              | 13 |
| 2.7.3. MySQL Datu-Base Kudeatzailea Egokitzen                     | 13 |
| 3. Moodle Konfiguratu                                             | 17 |
| 3.1. Hasierakoa                                                   | 17 |
| 3.2. Hizkuntzak Gehitu                                            | 19 |
| 3.3. Instalatu Pluginak                                           | 19 |
| 3.4. Cloze Plugina                                                | 19 |
| 3.5. Konfiguratu Autentifikazioa                                  | 19 |
| 3.6. Aldatu Goiko Irudia eta Itxura                               | 21 |
| 3.7. Aldatu Hasierako Orria                                       | 21 |
| 4. Oinarrizko Eduki Egitura Sortu                                 | 23 |
| 4.1. Ikastaroen Kategoriak Ezarri                                 | 23 |
| 4.2. Ikastaroak Sortu                                             | 25 |
| 5. Moodle Plazara!                                                | 31 |
| 5.1. moodle.iurreta-institutua.net, gune berrira apuntatzen jarri | 31 |
| 6. Eranskinak                                                     | 33 |
| 6.1. Konfigurazio Eremuak                                         | 33 |
| 6.1.1. Profilaren Ezarpenak                                       | 33 |
| 6.1.2. Gunearen Kudeaketa                                         | 37 |
| 7. Egilea                                                         | 45 |
|                                                                   |    |

### 1. KAPITULUA ● Sarrera

## 1. Sarrera

Gure ikastetxeetan ez dira soilik arbelean azaltzen gauzak, ezta ez soilik paperean egiten probak edo azterketak. Behin ikasleen adinak maila bat hartzen duenean, irakaskuntza ez da soilik presentziala.- Ikasleak ditugu lanean, ikasle batzuk ariketa gehiago behar dituzte egin, edo eta lanean ari diren langileei eman behar diegu ikastaro edo ikasketa ez-presentzial bat. Herretarako, eta urrutitik lan egiteko, **LCM -Learning Curse Management**- deituriko sistema informatiko bat behar dugu instalatu.

Software librean oinarrituriko LCM sistema ezaugarriena gure artean, **Moodle** da. Hori dela eta, Moodle plataforma baten instalazioa landuko da esku liburu honetan.

Sistema eragilea GNU/Linux **Ubuntu Server LTS 14.04** izango da, eta Moodle bertsioa berriz, **Moodle 2.6**. izango da. PHP5-en bertsioa **PHP 5.5.9** izango da.

Programa beraren instalazioa **/var/www/moodle2014** direktorioan egingo dugu. Datuak berriz, **/var/moodledatuak2014** direktorioan kokatuko dira eta **MySQL** datu-basea, **moodle2014** izango da.

Honek, ahalmentzen digu, urte anitzeko moodle sistemak edukitzea eskuragarri, eta beraz, ikasleen zereginak. Gogoratu, legearen arabera, 18 hila betetan izan behar ditugula notak eta ikasleen zereginak eskuragarri.

Honela ba, ikasturte bakoitzean moodle instalazio berri bat erabiliko dugu. Moodleren garapen aurrerakuntzak erabiliko ditugu, eta sistema garbi bat izango dugu. Honek eskatzen du, irakasleek, ihazko ikasturteko kurtsoak esportatu behar dituztela sistema zaharretik, eta berrian inportatu. Dena den, berdin egin beharko litzateke sistema bat bakarra erabiliko bagenu. Sistema honekin, beti daukagu azken sistema, eta segurtasun partxeak eskuragarri.

## 2. KAPITULUA • Hasierako Instalazioa 2. Hasierako Instalazioa

Hasierako instalazioa da errazena. Betiko gauzak, behar diren paketeak instalatu, moodle jaitsi eta instalatu, .... Goazen banaka-banaka, denak ikustera.

## 2.1. Betiko Gauzak Lehenengo

Hona hemen, beti egin beharrekoak:

#### 2.1.1. ntpdate

Beti bezala, epe luzean martxan egongo diren zerbitzarietan, sistemaren ordua eguneratua egon behar da, eta ongi eguneratu behar da. Gure ikastetxeko ordu zerbitzariarekin sinkronizatuko dugu ordua. Horretarako, egunero eguneratzeko script bat jarriko dugu **/etc/cron.daily** direktorioan, eta exekutagarria egingo dugu scripta.. Hona hemen nola:

echo "#!/bin/bash

ntpdate ntp.nire-institutua.net
" > /etc/cron.daily/ntpdate

Orain exekutagarria egingo dugu scriptaren fitxategia:

```
chmod +x /etc/cron.daily/ntpdate
```

#### 2.1.2. Betiko Bitxikeriak

Nahiz eta batzuk zerbitzari bertsioak instalatu lehenetsi bezala, eta mahaigaineko bertsioak ez dituen instalatzen, denak jarriko ditugu bada-ezbada.

apt-get install mc aptitude lynx arc unzip

#### 2.1.3. ssh Zerbitzaria

Orain ssh instalatuko dugu. Gezurra dela dirudi, baina oraindik, Ubuntu ZERBITZARIEK ez daukate ssh instalatuta bere instalazio arruntean. SINESTEZINA!!!

```
aptitude install ssh
```

## 2.2. Web Zerbitzaria, Datu-Basea eta PHP5 Instalatu

Hiru elementu nagusi behar ditugu Moodle aplikazioa martxan jartzeko: Datu-base kudeatzailea, web zerbitzaria eta PHP lengoaia beraren interpretea. PHP5 kasu honetan. Horrez gain, beste zenbait liburutegi ere behar ditugu. Instala ditzagun:

aptitude install apache2 php5 php5-cli mysql-server mysql-client

```
aptitude install php5-mysql php5-curl php5-xmlrpc php5-gd php5-intl php5-ldap
```

## 2.3. Sortu Urteroko Gune Berria

Egin urteroko aplikazioaren eta datuen direktorio berriak

```
mkdir /var/moodledatuak2014
chmod 777 /var/moodledatuak2014
chown www-data:www-data /var/moodledatuak2014
mkdir /var/www/moodle2014
chown www-data:www-data /var/www/moodle2014
```

## 2.4. Moodle Deskargatu eta Instalatu

Moodle 2.6 azken bertsioa honela deskargatu eta instalatuko dugu:

```
wget -P /root/download
http://netcologne.dl.sourceforge.net/project/moodle/Moodle/stable26/moodle-latest-26.tgz
cd /root/download/
tar zxf moodle-latest-26.tgz
cp -r -p moodle/* /var/www/moodle2014/
```

### 2.5. Sortu Datu-Base Berria

Moddlek erabiliko duen datu-basea sortuko dugu. Gero, konfigurazioan, konfiguratzaileak populatuko du.

```
mysql -u root -p
```

```
> CREATE DATABASE `moodle2014` CHARACTER SET utf8 COLLATE utf8_unicode_ci;
> GRANT ALL PRIVILEGES ON moodle2014.* TO 'moodle'@'localhost' IDENTIFIED BY 'xxxxx';
> quit;
```

## 2.6. moosh Instalatu

**MOOdle SHell (moosh)** erraminta instalatuko dugu. Erraminta honek hainbat **MAGIA** egiten du, eta oso erabilgarria da Moodle gune bat administratzerakoan.

Deskargatu **/root/download/** direktoriora, deskonprimitu eta kopiatu **/vat/www/moodle2014/** direktoriora. Gero, lotura egingo dugu **/bin/** direktorioan, edozein tokitatik erabili ahal izateko.

```
wget -no-check-certificate -P /root/download/
https://moodle.org/plugins/download.php/6358/moosh_moodle27_2014062100.zip
cd /root/download
tar zxf moosh_moodle27_2014062100.zip
cp -r mosh /var/www/moodle2014/
ln -s /vat/www/moodle2014/moosh /bin/moosh
```

### 2.7. Zenbait Optimizazio eta Egokitze-Lan

Zerbitzarien lehenetsiko konfigurazioak ez dira izaten beti onenak lan baterako. Gure zerbitzaria optimizatu egin behar dugu Moodle zerbitzari lanak behar bezala betetzeko.

#### 2.7.1. Apache2 Egokitzen

Erabili beharreko lehenetsitako karaktere orria UTF-8 dela esango diogu apacheri. Horretarako, **/etc/apache2/conf.d/charset** fitxategian hau jarriko dugu:

AddDefaultCharset UTF-8

Orain Apache optimizatuko dugu pixka bat. Hurrengo lerroak horrela geratuko dira **/etc/apache2/apache2.conf** fitxategian:

```
# KeepAlive On
# Moodle zerbitzariarentat aldaketa
KeepAlive Off
. . . . . . . . .
. . . . . . . . .
<IfModule mpm_prefork_module>
     StartServers
                            5
#
#
     MinSpareServers
                             5
     MaxSpareServers
#
                           10
#
     MaxClients
                           150
     MaxRequestsPerChild
#
                            0
# Aldaketak moodle zerbitzariarentzat
    StartServers 50
    MinSpareServers 5
    MaxSpareServers 20
    ServerLimit 300
    MaxClients 300
    MaxRequestsPerChild 4000
</IfModule>
```

Orain, urtero bezala, Moodle berriaren site fitxategia sortuko dugu. Fitxategia, **/etc/apache2/sites-available/moodle2014** izango da. Hona hemen bere edukia.

```
<VirtualHost *:80>
ServerName moodle2014.iurreta-institutua.net
ServerAdmin sare-admin@iurreta-institutua.net
ServerSignature EMail
DocumentRoot /var/www/moodle2014/
ErrorLog /var/log/apache2/moodle2014_error.log
TransferLog /var/log/apache2/moodle2014_access.log
<Directory /var/www/moodle2014>
Options -Indexes FollowSymLinks MultiViews
AllowOverride None
Order allow,deny
allow from all
</Directory>
AcceptPathInfo on
```

</VirtualHost>

Aktibatu egingo dugu toki berria.

a2ensite moodle2014

Gogoratu baita, moodle gunearen /etc/apache2/sites-available/moodle fitxategia daukagula. Orain, gure /var/www/moodle gunea /var/www/moodle2013 direktoriora apuntatzen ari da. Gune berria prest dagoenean, /var/www/moodle2014 direktoriora apuntatuko du. Hona hemen bere edukia:

```
<VirtualHost *:80>
    ServerName moodle.iurreta-institutua.net
```

ServerAdmin sare-admin@iurreta-institutua.net ServerSignature EMail

DocumentRoot /var/www/moodle/ ErrorLog /var/log/apache2/moodle\_error.log

```
TransferLog /var/log/apache2/moodle_access.log
```

```
<Directory /var/www/moodle>
Options -Indexes FollowSymLinks MultiViews
AllowOverride None
Order allow,deny
allow from all
</Directory>
```

AcceptPathInfo on </VirtualHost>

#### 2.7.2. PHP Egokitzen

Hurrengo lerroak honela jarriko ditugu **/etc/php5/apache2/php.ini** konfigurazio fitxategian, plataformara igotzeko fitxategien tamaina maximoa handitzeko. Ematen du tamainak handiak direla, baina ikastaroak inportatzerakoan, beharrezkoak dira.

```
upload_max_filesize = 400M
post_max_size = 400M
```

PHP 5.5 bertsioak cache sistema berri bat dakar: **opCache**. Ukitu batzuk emango dizkiogu bere konfigurazioari. Honela geratuko dira hurrengo lerroak **/etc/php5/apache2/php.ini** konfigurazio fitxategian.

```
[opcache]
opcache.enable = 1
opcache.memory_consumption = 128
opcache.max_accelerated_files = 4000
opcache.revalidate_freq = 60
; Required for Moodle
opcache.use_cwd = 1
opcache.validate_timestamps = 1
opcache.save_comments = 1
```

Orain Apache2 web zerbitzaria berrabiaraziko dugu:

service apache2 restart

opcache.enable\_file\_override = 0

#### 2.7.3. MySQL Datu-Base Kudeatzailea Egokitzen

MySQL datu-base kudeatzailearen konfigurazio lehenetsia ez dago batere optimizatua Ubuntu 12.04 Linux banaketan. Batez ere, **InnoDB** motatako taulentzat. Hobekuntza batzuk egingo ditugu.

**MyISAM** tauletan, parametro bat gehi dezakegu errendimendua hobetzeko. Hurrengo lerroak honela geratuko lirateke:

```
# * Fine Tuning
#
key_buffer = 16M
key_buffer_size = 32M
max_allowed_packet = 16M
thread_stack = 192K
thread_cache_size = 8
```

Gero, **InnoDB** taulen errendimendua hobetzeko: Hurrengo lerroak gehituko ditugu, zeren ez dago parametro bat ere konfigurazio fitxategian:

```
#
# * InnoDB
#
```

```
# InnoDB is enabled by default with a 10MB datafile in /var/lib/mysql/.
# Read the manual for more InnoDB related options. There are many!
#
innodb_buffer_pool_size
                                 = 32M
innodb_additional_mem_pool_size = 32M
## innodb_log_file_size
                                 = 64M
innodb_log_buffer_size
                                 = 8M
innodb_flush_log_at_trx_commit
                                 = 2
                                 = 1024
table_cache
thread_cache
                                 = 16
query_cache_size
                                 = 32M
```

Berrabiarazi MySQL zerbitzaria

service mysql restart

Listo!

## 3. KAPITULUA ● Moodle Konfiguratu

# 3. Moodle Konfiguratu

Orain, Moodle konfiguratu beharra daukagu. Lan hau bere web interfazetik egingo dugu gehien bat. Gure nabigatzailea apuntatuko dugu gure gune berrira. Adibidez:

http://moodle2014.iurreta-institutua.net

### 3.1. Hasierakoa

Instalazio hasterakoan, datu-baseaz, datuen kokaguneaz eta web gunearen kokaguneaz galdetuko digu.

Web helbidea: http://moodle2014.iurreta-institutua.net Moodle direktorioa: /var/www/moodle2014 Datu direktorioa: /var/moodledatuak2014 Data-base driver: MySQLi Datu-basearen ostalaria: localhost Datu-basearen izena: moodle2014 Datu-basearen erabiltzailea: moodle Datu-basearen pasahitza: xxxxxxxxxx ++++: ++++: Admin----Erabiltzaile-izena: admin ++++ ++++ Pasahitza: xxxxxxxxxxxxxxx ++++Izena: Kudeatzaile Deitura: Erabiltzailea E-posta helbidea: moodle-admin@iurreta-institutua.net ++++ ..... Hiria/Herria: Iurreta Herrialde bat aukeratu: Euskal Herria Web-orria: www.iurreta-institutua.net Erakundea: Iurreta GLHB Institutua ++++ Telefonoa: 944 66 88 00 ++++Helbidea: Olaburu 19 Instalazioa----Gunearen izen luzea: Iurreta GLHB Institutuko Ikasware Gunea Izen laburra: IurretaMoodle

Dokumentu honen azken aldean dagoen eranskinean ikus daitezke aldatu diren parametroak.

## 3.2. Hizkuntzak Gehitu.

Instalazioa euskaraz egin dugunez, euskara eta ingeleseko hizkuntza paketeak instalatuta daude. Orain, gaztelerako hizkuntza paketea instalatuko dugu. Web interfazea erabiliko dugu. Joan helbide honetara:

```
Ezarpenak : Gunearen Kudeaketa : Hizkuntza : Hizkuntza paketeak.
Gehitu gaztelera (es_es)
```

## 3.3. Instalatu Pluginak

2.6 bertsioan, lehenetsi bezala, desgaituta daude 2.2 bertsioko zereginen eta inkesten jarduerak. Gaitu egingo ditugu. Joan hurrengo helbidera:

Ezarpenak : Gunearen Kudeaketa : Pluginak : Jarduera moduluak : Jarduerak kudeatu.

Gaitu jarduera bi mota hauek!

- Zeregina (2.2)

Jarri fitxategi tamaina maximoa: 10MB

- Inkesta

## 3.4. Cloze Plugina

Plugin hau ez da moodle plugin bat, baizik eta moodlek erabiltzen duen TinyMCE editorearentzat plugin bat. Deskargartu fitxategia:

wget
https://moodle.org/plugins/download.php/5548/tinymce\_clozeeditor\_moodle26\_2014030600.zip

Deskonprimitu eta kopiatu hona:

```
/var/www/moodle/lib/editor/tinymce/plugins/
```

Joan moodleren interfazearen hurrengo tokira:

Ezarpenak : Gunearen Kudeaketa : Jakinarazpenak -> Eguneratu datu-basea. Listo.

## 3.5. Konfiguratu Autentifikazioa

Joan gunearen hurrengo tokira:

Ezarpenak : Gunearen Kudeaketa : Pluginak : Autentifikazioa : Autentifikazioa kudeatu

Egin hurrengo ekintzak:

- Ezgaitu e-posta bidezko autentifikazioa

- Gaitu LDAP, eta gora bidali.

LDAP puginaren ezarpenetan hurrengo hauek jarri:

```
+ Ezarpenak
Ostalariaren URL-a: ldap://10.22.3.12
+ Ezarpenak finkatu:
```

Izen gorena: **cn=admin,dc=iurreta-institutua,dc=net** Pasahitza: xxxxxxxxxxxxxxx + Erabiltzaileen bilaketaren ezarpenak: Testuinguruak: Erabiltzailearen atributuak: Partaide-atributua: +Pasahitz aldaketa behartu: EZ Pasahitzaren formatua: SHA-1 hash +Datu mapatzea: Izena: givenName Deitura: **sn** E-posta helbidea: mail Hiria/Herria: l Herria: **st** Hizkuntza: preferredLanguage Erakundea: o Departamentua: departmentNumber

## 3.6. Aldatu Goiko Irudia eta Itxura

Kopiatu goiko aldeko irudia iazko moodle gunetik:

cp -p /var/www/moodle2013/iigoburua-osoa4.png /var/www/moodle2014/

Aldatu hurrengo ezarpenak:

Ezarpenak : Gunearen Kudeaketa : Itxura : Egutegia. Astearen hasiera: **Astelehena** Ezarpenak : Gunearen Kudeaketa : Itxura : Enbotatu media. Vimeo: **Bai** Ezarpenak : Gunearen Kudeaketa : Itxura : Itxurak : Itxura-hautatzailea Aukeratu "**Formal zuria**" Ezarpenak : Gunearen Kudeaketa : Itxura : Itxurak : Formal zuria Font-size reference: **15** Pertsonalizatu logoa: **http://moodle.iurreta-institutua.net/iigoiburua-osoa4.png** Goiburuaren atzeko planoaren kolorea; **#FFFFF** Orripekoaren oharra: **Eskerrik asko Moodle erabiltzeagatik** Pertsonalizatu CSSa: .navbar li span {color: #12346;} .indentation {padding-left: 18px;}

Gunearen kudeaketa : Funtzio aurreratuak : Ikastaroak : Ikastaroaren berezko ezarpenak : Formatua = **Gai formatua** 

Gunearen kudeaketa : Funtzio aurreratuak : Ikastaroak : Ikastaroaren berezko ezarpenak : Atal kopurua = **15** Gunearen kudeaketa : Pluginak : Jarduera moduluak : Zeregina : Bidalketa-pluginak : Fitxategi-bidalketak :Bidalketaren gehienezko tamaina = **50MB** 

## 3.7. Aldatu Hasierako Orria

Hasierako orria, lehenetsiz, hutsik azaltzen da. Kategoriak jarriko ditugu. Joan hurrengo tokira:

Kudeaketa : Hasiera-orriaren ezarpenak : Ezarpenak editatu

Aldatu hurrengo hobespenak:

Hasiera orria : **Kategorien zerrenda** Hasiera-orriaren elementuak gunean sartzerakoan: **Kategorien zerrenda** 

## 4. KAPITULUA • Oinarrizko Eduki Egitura Sortu 4. Oinarrizko Eduki Egitura Sortu

Behin gunea konfiguratuta, oinarrizko edukiak jarriko ditugu.

## 4.1. Ikastaroen Kategoriak Ezarri

Ikastaroen kategoriak datu-basean aldatuko ditugu zuzenean. Bertsio honetan lehenetsi bezala jarri dute Bestelakoak kategoria. Ezgaitu egingo dugu. Gero, gure ikastetxeko kategoriak jarriko ditugu. Esan behar da, ezabatzen badugu taularen edukia, programak berriz sortzen duela lehenetsitako kategoria hau. Ezkutatzeko kategoria:

```
mysql -u root -p
......
> USE moodle2014;
> UPDATE `mdl_course_categories` SET `visible` = 0, `visibleold` = 0 WHERE id = 1;
```

Gero, gure kategoriak sortuko ditugu. Lehenengo antolatu egingo ditugu taula batean, ikuspegi argi bat izateko. Hona hemen gure ikastetxeko kategoriak eta azpikategoriak:

|    | Ikastetxeko Ikastaro Kategoriak eta Azpikategoriak |                                   |                                                         |  |  |  |
|----|----------------------------------------------------|-----------------------------------|---------------------------------------------------------|--|--|--|
| Id | Bidea                                              | Kategoria                         | Azpikategoria (Zikloa)                                  |  |  |  |
| 10 | /2                                                 | Goi-Mailako Zikloak               |                                                         |  |  |  |
| 11 | /2/8                                               |                                   | AK3 - Administrazioa eta Finantzak                      |  |  |  |
| 12 | /2/9                                               |                                   | AT3 - Automozioa                                        |  |  |  |
| 13 | /2/10                                              |                                   | ME3 - Mantentze-Lan Elektronikoa                        |  |  |  |
| 14 | /2/11                                              |                                   | PP3 – Fabrikazio Mekanikoko Produkzioaren Programazioa  |  |  |  |
| 15 | /2/12                                              |                                   | SI3 - Sareko Informatika-Sistemen Administrazioa        |  |  |  |
| 20 | /3                                                 | Erdi-Mailako Zikloak              |                                                         |  |  |  |
| 21 | /3/13                                              |                                   | GA2 - Administrazioa Kudeaketa                          |  |  |  |
| 22 | /3/14                                              |                                   | IE2 - Ibilgailuen Elektromekanika                       |  |  |  |
| 23 | /3/15                                              |                                   | MA2 - Menpekotasun-Egoeran Dauden Pertsonentzako Arreta |  |  |  |
| 24 | /3/16                                              |                                   | MT2 - Mekanizazioa                                      |  |  |  |
| 30 | /4                                                 | Lan Prestakuntza eta Orientabidea |                                                         |  |  |  |
| 40 | /5                                                 | Hobetuz                           |                                                         |  |  |  |
| 50 | /6                                                 | Lanbide                           |                                                         |  |  |  |
| 60 | /7                                                 | Orokorrak                         |                                                         |  |  |  |

Kategoriak sortzeko **moosh** erabiliko dugu. Fitxategi bat sortuko dugu kategoriekin. Fitxategi honen izena **create-categories.sh** izango da, eta **moosh** direktorioan sortuko dugu. Hona hemen bere edukia:

#!/bin/bash

```
./moosh.php category-create -v 1 "Goi-Mailako Zikloak"
./moosh.php category-create -v 1 "Erdi-Mailako Zikloak"
./moosh.php category-create -v 1 "LPO - Lan Prestakuntza eta Orientabidea"
./moosh.php category-create -v 1 "Hobetuz"
./moosh.php category-create -v 1 "Lanbide"
./moosh.php category-create -v 1 "Orokorrak"
# Goi mailakoak
./moosh.php category-create -p 2 -v 1 "AK3 - Administrazioa eta Finantzak"
./moosh.php category-create -p 2 -v 1 "AT3 - Automozioa"
./moosh.php category-create -p 2 -v 1 "ME3 - Mantentze-Lan Elektronikoa"
./moosh.php category-create -p 2 -v 1 "PP3 - Fabrikazio Mekanikoko Produkzioaren Programazioa"
./moosh.php category-create -p 2 -v 1 "SI3 - Sareko Informatika-Sistemen Administrazioa"
# Erdi mailakoak
./moosh.php category-create -p 3 -v 1 "GA2 - Administrazioa Kudeaketa"
./moosh.php category-create -p 3 -v 1 "IE2 - Ibilgailuen Elektromekanika"
./moosh.php category-create -p 3 -v 1 "MA2 - Menpekotasun-Egoeran Dauden Pertsonentzako Arreta"
./moosh.php category-create -p 3 -v 1 "MT2 - Mekanizazioa"
```

Orain, moodle sistemara sartuko dugu fitxategiaren edukia:

bash create-categories.sh

Listo.

### 4.2. Ikastaroak Sortu

Ikastaroak sortzeko bi bide ditugu. Lehenengoan, administratzaileak ikastaroak sortuko ditu, eta irakasleek, iazko plataformatik hartuko dituzte ikastaroak, segurtasun kopia eginez. Segidan, plataforma berrian berreskuratuko dituzte. Hau gauzatzeko, irakasleak plataforman sartu behar dira, eta administratzaileak irakasle bezala matrikulatu behar ditu ikastaroetan.

Bigarren bidean berriz, administratzaileak esportatuko ditu ikastaroak plataforma zaharretik, eta berrian berreskuratuko ditu. Horrez gain, irakasleak matrikulatu behar ditu ikastaroetan.

Lehenengo bidea egokiagoa da, eta hori jarraituko dugu. Lehenengo ikastaroak sortuko ditugu. Hau gauzatzeko, moosh programa erabiliko dugu, gero ikusiko dugunez. Lehenengo, taula batean jarriko ditugu ikastaro batzuk argiago ikusteko egitura. Hona hemen taula (zutabe batzuk soilik):

| Ikastetxeko Ikastaro Batzuk |          |            |                                                                     |  |  |
|-----------------------------|----------|------------|---------------------------------------------------------------------|--|--|
| Id                          | Bidea    | Izen Motza | Izen Luzea                                                          |  |  |
| 020901                      | /2/9/1   | MTSO       | MTSO – Motor Termikoak eta Sistema Osagarriak 14-15                 |  |  |
| 021001                      | /2/10/1  | EITM       | EITM – Elektronika Industrialeko Tresneriaren Mantentze-Lanak 14-15 |  |  |
| 021002                      | /2/10/2  | ZEAn       | ZEAn – Zirkuitu Elektroniko Analogikoak 14-15                       |  |  |
| 021003                      | /2/10/3  | TMik       | TMik – Tresneria Mikroprogramagarria 14-15                          |  |  |
| 021004                      | /2/10/4  | BTML       | TML – Bideo-Tresneriaren Mantentze-Lanak 14-15                      |  |  |
| 021204                      | /2/12/4  | HOin       | HOin – Hardware Oinarriak 14-15                                     |  |  |
| 021205                      | /2/12/5  | SPAd       | SPAd – Sareak Planifikatzea eta Administratzea 14-15                |  |  |
| 021212                      | /2/12/12 | LEss       | LEss – Linux Essentials 14-15                                       |  |  |
| 070002                      | /7/2     | Inke       | Inke – Inkestak 14-15                                               |  |  |

Ikastaroak sortzeko ere, **moosh** erabiliko dugu. Fitxategi bat sortuko dugu ikastaroekin, **create.courses.sh** izenekoa, eta **moosh** programa daukagun direktorioan. Hona hemen bere edukia:

#!/bin/bash IKASTURTEA="14-15" # ======= Goi Maila ======= # Administrazioa eta Finantzak ./moosh.php course-create --category 08 --fullname "BIPr - Bulegotika eta Informazioaren Prozesua \$IKASTURTEA" --idnumber "020101" BIPr ./moosh.php course-create --category 08 --fullname "KBAr - Komunikazioa eta Bezeroenganako Arreta \$IKASTURTEA" --idnumber "020102" KBAr # Automozioa ./moosh.php course-create --category 09 --fullname "MTSO - Motore Termikoak eta Sistema Osagarriak \$IKASTURTEA" --idnumber "020201" MTSO ./moosh.php course-create --category 09 --fullname "SESE - Sistema Elektrikoak eta Segurtasun eta Erosotasunekoak \$IKASTURTEA" --idnumber "020202" SESE # Elektronika ./moosh.php course-create --category 10 --fullname "EITM - Elektronika Industrialeko Tresneriaren Mantentzea \$IKASTURTEA" --idnumber "020301" EITM ./moosh.php course-create --category 10 --fullname "ADTM - Ahots eta Datu Tresnerien Mantentze-Lanak \$IKASTURTEA" --idnumber "020302" ADTM ./moosh.php course-create --category 10 --fullname "ZEAn - Zirkuitu Elektroniko Analogikoak \$IKASTURTEA" --idnumber "020303" ZEAn ./moosh.php course-create --category 10 --fullname "TMik - Tresneria Mikroprogramagarria \$IKASTURTEA" --idnumber "020304" TMik ./moosh.php course-create --category 10 --fullname "IKTM - Irrati Komunikazioko Tresneriaren Mantentze-Lanak \$IKASTURTEA" --idnumber "020305" IKTM ./moosh.php course-create --category 10 --fullname "ATML - Audio Tresneriaren Mantentze-Lanak \$IKASTURTEA" --idnumber "020306" ATML ./moosh.php course-create --category 10 --fullname "BTML - Bideo Tresneriaren Mantentze-Lanak \$IKASTURTEA" --idnumber "020307" BTML ./moosh.php course-create --category 10 --fullname "TEMM - Tresneria Elektronikoa Muntatzeko eta Mantentzeko Teknikak eta Prozesuak \$IKASTURTEA" --idnumber "020308" TEMM ./moosh.php course-create --category 10 --fullname "MLEA - Mantentze-Lan Elektronikoen Azpiegiturak eta Garapena \$IKASTURTEA" --idnumber "020309" MLEA ./moosh.php course-create --category 10 --fullname "ITek - Ingeles Teknikak \$IKASTURTEA" --idnumber "020310" ITek # Fabrikazio mekanikoa ./moosh.php course-create --category 11 --fullname "MKMD - Mekanizazio, Konformazio eta Muntaia Prozesuen Definizioa \$IKASTURTEA" --idnumber "020401" MKMD # Informatika ./moosh.php course-create --category 12 --fullname "SEEz - Sistema Eragileak Ezartzea \$IKASTURTEA" --idnumber "020501" SEEz ./moosh.php course-create --category 12 --fullname "MLIK - Markatzeko Lengoaiak eta Informazioa Kudeatzeko Sistemak \$IKASTURTEA" --idnumber "020502" MLIK ./moosh.php course-create --category 12 --fullname "DBKu - Dat-Baseak Kudeatzea \$IKASTURTEA" --idnumber "020503" DBKu ./moosh.php course-create --category 12 --fullname "HOin - Hardware Oinarriak \$IKASTURTEA" --idnumber "020504" HOin ./moosh.php course-create --category 12 --fullname "SPAd - Sareak Planifikatzea eta Administratzea \$IKASTURTEA" --idnumber "020505" SPAd ./moosh.php course-create --category 12 --fullname "SEHa - Segurtasuna eta Erabilgarritasun Handia \$IKASTURTEA" --idnumber "020506" SEHa ./moosh.php course-create --category 12 --fullname "SEAd - Sistema Eragileak Administratzea \$IKASTURTEA" --idnumber "020507" SEAd ./moosh.php course-create --category 12 --fullname "SZIn - Sareko Zerbitzuak eta Internet \$IKASTURTEA" --idnumber "020508" SZIn ./moosh.php course-create --category 12 --fullname "DKSA - Datu-Baseak Kudeatzeko Sistemak Administratzea \$IKASTURTEA" --idnumber "020509" DKSA ./moosh.php course-create --category 12 --fullname "WAEz - Web Aplikazioak Ezartzea \$IKASTURTEA" --idnumber "020510" WAEz ./moosh.php course-create --category 12 --fullname "SIAP - Sareko Informatika-Sistemak

Moodle Ikastetxean

Iurreta GLHB Institutua – Olaburu 19, IURRETA – 944 66 88 00

Administratzeko Proiektua \$IKASTURTEA" --idnumber "020511" SIAP ./moosh.php course-create --category 12 --fullname "LEss - Linux Essentials \$IKASTURTEA" --idnumber "020512" LEss # ====== Erdi Maila ======= # Administrazio kudeaketa ./moosh.php course-create --category 13 --fullname "SAEr - Salerosketako Administrazio-Eragiketak \$IKASTURTEA" --idnumber "030101" SAEr ./moosh.php course-create --category 13 --fullname "EKBA - Enpresa Komunikazioa eta Bezeroenganako Arreta \$IKASTURTEA" --idnumber "030102" EKBA ./moosh.php course-create --category 13 --fullname "IITr - Tratamiento Informático de la Información \$IKASTURTEA" --idnumber "030103" IITr # Ibilgailuen elektromekanika # Menpekotasun egoeran dauden pertsonentzako arreta ./moosh.php course-create --category 15 --fullname "AHig - Arreta Higienikoa \$IKASTURTEA" --idnumber "030201" AHig ./moosh.php course-create --category 15 --fullname "LLag - Lehen Laguntzak \$IKASTURTEA" --idnumber "030202" LLag ./moosh.php course-create --category 15 --fullname "OArr - Osasun Arreta \$IKASTURTEA" --idnumber "030203" OArr ./moosh.php course-create --category 15 --fullname "Tele - Telelaguntza \$IKASTURTEA" --idnumber "030204" Tele # Mekanizazioa # ====== LP0 ====== ./moosh.php course-create --category 4 --fullname "EESo - Enpresa eta Ekimen Sortzailea \$IKASTURTEA" --idnumber "040001" EESo # ====== Hobetuz ====== # Automozioa ./moosh.php course-create --category 5 --fullname "CMAA - Carnet de Manipulador de Aire Acondicionado \$IKASTURTEA" --idnumber "050001" CMAA # ====== Lanbide ======= # ====== Orokorra ====== # Moodle ./moosh.php course-create --category 7 --fullname "MTai - Moodle Tailerra 14.09 \$IKASTURTEA" --idnumber "070001" MTai # Inkestak ./moosh.php course-create --category 7 --fullname "Inke - Inkestak \$IKASTURTEA" --idnumber "070002" Inke

**OHARRA**: Lerroak luzeak direnez, dokumentu honetan bi lerrotan ikusten dira.

Irakasleak eskuz esleituko dizkiegu ikastaroei. Azken hau irailean egingo dugu ikastaro bat antolatuz. Ikastaro horretan erakutsiko diegu irakasleei, plataforma zaharretik ikastaroak ateratzen, eta berrian sartzen.

## 5. KAPITULUA ● Moodle Plazara!

## 5. Moodle Plazara!

Orain, moodle gune berria plazaratzea falta zaigu. Aurrera!

## 5.1. moodle.iurreta-institutua.net, gune berrira apuntatzen jarri

Orain, **/var/www/moodle** lotura **/var/www/moodle2014** gune berrira apuntatzen jarriko dugu

rm /var/www/moodle
ln -s /var/www/moodle2014 /var/www/moodle

Ahaztu gabe, moodle konfigurazio fitxategietan (iazkoan eta berrian), aldatu egin behar ditugu aplikazioaren URLak. Moodle zaharrean, aldatu **wwwroot** parametroa (**http://moodle.iurreta-institutua.net**) eta jarri **http://moodle2013.iurreta-institutua.net**. Gune berrian berriz, **http://moodle2014.iurreta-institutua.net**-en ordez, jarri **http://moodle.iurreta-institutua.net**. Hurrengo hau exekutatuko dugu:

sed -i s/moodle\.iurreta-institutua\.net/moodle2013\.iurreta-institutua\.net/
/var/www/moodle2013/config.php

sed -i s/moodle2014\.iurreta-institutua\.net/moodle\.iurreta-institutua\.net/
/var/www/moodle2014/config.php

Listo! Orain **http://moodle.iurreta-institutua.net** URLa erabiliko dugu gure moodle gune berrirako.

### 6. KAPITULUA • Eranskinak

## 6. Eranskinak

Hemen dugu konfigurazioaren eremuen laburpen bat.

## 6.1. Konfigurazio Eremuak

Moodle administrariaren esku dauden konfigurazio ezarpenak zerrendatuko ditugu hurrengo tauletan.

Hurrengo taulan ikusten ditugu konfigurazioan gauzatuko diren hiru atal nagusiak. Lehenengo atal biak edozein erabiltzailek ditu. Hirugarrena berriz, sistema konfiguratzeko erabiltzen da, eta soilik administrariak egin ditzake lan horiek.

|    | Konfiguraziorako hiru atal nagusiak |  |  |  |  |  |
|----|-------------------------------------|--|--|--|--|--|
| 1. | Nabigazioa >>>                      |  |  |  |  |  |
| 2. | Kudeatzailearen Markak >>>          |  |  |  |  |  |
| 3. | Ezarpenak >>>                       |  |  |  |  |  |

Ezarpenetan, aurkituko ditugu administrariaren profilaren konfigurazio pertsonala, eta gune osoaren ezarpenak.

| 3.: Ezarpenak |                               |  |  |  |  |
|---------------|-------------------------------|--|--|--|--|
| 3.1.          | Nire profilaren ezarpenak >>> |  |  |  |  |
| 3.2.          | Gunearen kudeaketa >>>        |  |  |  |  |

#### 6.1.1. Profilaren Ezarpenak

Hona hemen profilaren ezarpenen atalak.

| 3.1.: Ezarpenak > Nire profilaren ezarpenak |                  |  |  |  |  |
|---------------------------------------------|------------------|--|--|--|--|
| 3.1.1.                                      | Profila editatu  |  |  |  |  |
| 3.1.2.                                      | Pasahitza aldatu |  |  |  |  |
| 3.1.3.                                      | Rolak >>>        |  |  |  |  |
| 3.1.4.                                      | Mezularitza      |  |  |  |  |
| 3.1.5.                                      | Blogak >>>       |  |  |  |  |

#### Profilaren rolak

3.1.3.: Ezarpenak > Nire profilaren ezarpenak > Rolak

| 3.1.3.1. | Erabiltzaile honen rol-esleipenak |  |
|----------|-----------------------------------|--|
| 3.1.3.2. | Baimenak                          |  |
| 3.1.3.3. | Egiaztatu baimenak                |  |

## Profilaren blogak

| 3.1.5.: Ezarpenak > Nire profilaren ezarpenak > Blogak |                               |  |  |  |  |
|--------------------------------------------------------|-------------------------------|--|--|--|--|
| 3.1.5.1.                                               | Hobespenak                    |  |  |  |  |
| 3.1.5.2.                                               | Kanpoko hobespenak            |  |  |  |  |
| 3.1.5.3.                                               | Erregistratu kanpoko blog bat |  |  |  |  |

### Profilaren edizioa

| 3.1.1.: Ezarpenak > Nire profilaren ezarpenak > Profila editatu |    |    |                                     |  |  |
|-----------------------------------------------------------------|----|----|-------------------------------------|--|--|
| Eremua                                                          | D. | A. | Edukia                              |  |  |
| Orokorra                                                        |    |    |                                     |  |  |
| Erabiltzaile-izena                                              | *  |    | admin                               |  |  |
| Autentifikazio-metodoa aukeratu                                 |    |    | Eskuzko kontuak                     |  |  |
| Suspended account                                               |    |    |                                     |  |  |
| Pasahitz berria                                                 |    | *  | *****                               |  |  |
| Behartu pasahitza aldatzera                                     |    |    | EZ                                  |  |  |
| Izena                                                           | *  | *  | Kudeatzaile                         |  |  |
| Deitura                                                         | *  |    | Erabiltzailea                       |  |  |
| E-posta helbidea                                                | *  | *  | moodle-admin@iurreta-institutua.net |  |  |
| E-posta erakutsi                                                |    |    |                                     |  |  |
| E-postaren formatua                                             |    |    |                                     |  |  |
| Foroetako mezuak e-postaz nola<br>jaso                          |    |    |                                     |  |  |
| Izen-emate automatikoa foroan                                   |    |    |                                     |  |  |
| Foroen jarraipena                                               |    |    |                                     |  |  |
| Testua editatzerakoan                                           |    |    |                                     |  |  |
| Hiria/Herria                                                    | *  | *  | Iurreta                             |  |  |
| Herrialde bat aukeratu                                          | *  | *  | Euskal Herria                       |  |  |
| Ordu-zona                                                       |    |    |                                     |  |  |
| Lehenetsitako hizkuntza                                         |    |    |                                     |  |  |
| Aurkezpena                                                      |    |    |                                     |  |  |
| Erabiltzailearen irudia                                         |    |    |                                     |  |  |
| Oraingo argazkia                                                |    |    |                                     |  |  |
| Irudi berria                                                    |    |    |                                     |  |  |

| Irudiaren deskribapena |   |                         |
|------------------------|---|-------------------------|
| Interesguneak          |   |                         |
| Interesgune-zerrenda   |   |                         |
| Aukerakoa              |   |                         |
| Web-orria              |   |                         |
| ICQ zenbakia           |   |                         |
| Skype-ren IDa          |   |                         |
| ID AIM                 |   |                         |
| ID Yahoo               |   |                         |
| ID MSN                 |   |                         |
| ID zenbakia            |   |                         |
| Erakundea              | * | Iurreta GLHB Institutua |
| Departamentua          |   |                         |
| Telefonoa              | * | 944 66 88 00            |
| Telefono mugikorra     |   |                         |
| Helbidea               | * | Olaburu 19              |

D: Derrigorrezkoa

A: Aldatua

### 6.1.2. Gunearen Kudeaketa

Hona hemen gunearen kudeaketaren atalak

| 3.2.: Ezarpenak > Gunearen kudeaketa |                               |  |  |  |
|--------------------------------------|-------------------------------|--|--|--|
| 3.2.1.                               | Jakinarazpenak                |  |  |  |
| 3.2.2.                               | Erregistroa                   |  |  |  |
| 3.2.3.                               | Funtzio aurreratuak           |  |  |  |
| 3.2.4.                               | Erabiltzaileak >>>            |  |  |  |
| 3.2.5.                               | Ikastaroak >>>                |  |  |  |
| 3.2.6.                               | Kalifikazioak >>>             |  |  |  |
| 3.2.7.                               | Kokapena >>>                  |  |  |  |
| 3.2.8.                               | Hizkuntza >>>                 |  |  |  |
| 3.2.9.                               | Pluginak >>>                  |  |  |  |
| 3.2.10.                              | Segurtasuna >>>               |  |  |  |
| 3.2.11.                              | Itxura >>>                    |  |  |  |
| 3.2.12.                              | Hasiera-orria >>>             |  |  |  |
| 3.2.13.                              | Zerbitzaria >>>               |  |  |  |
| 3.2.14.                              | Txostenak >>>                 |  |  |  |
| 3.2.15.                              | Garapena >>>                  |  |  |  |
| 3.2.16.                              | Zereginak eguneratzeko tresna |  |  |  |

| 3.2.17. Galderal | x eguneratzeko tresna |  |
|------------------|-----------------------|--|
|------------------|-----------------------|--|

## Ikastaroak konfiguratzen

| 3.2.3.: Kudeaketa > Gunearen kudeaketa > Ikastaroak > Ikastaroaren berezko ezarpenak |    |    |              |
|--------------------------------------------------------------------------------------|----|----|--------------|
| Eremua                                                                               | D. | A. | Edukia       |
| Ikastaroaren berezko ezarpenak                                                       |    |    |              |
| Agerian jarri                                                                        |    |    | Erakutsi     |
| Ikastaro formatua                                                                    |    |    |              |
| Formatua                                                                             |    | *  | Gai-formatua |
| Gehienezko atal-kopurua                                                              |    |    | 52           |
| Atal-kopurua                                                                         |    | *  | 15           |
|                                                                                      |    |    |              |
|                                                                                      |    |    |              |

## Pluginak konfiguratzen

| 3.2.9: Kudeaketa > Gunearen kudeaketa > Pluginak |                            |  |
|--------------------------------------------------|----------------------------|--|
| 3.2.9.1.                                         | Pluginen ikuspegi orokorra |  |
| 3.2.9.2.                                         | Instalatu gehigarriak!     |  |
| 3.2.9.3.                                         | Jarduera-moduluak >>>      |  |
| ••••                                             |                            |  |

| 3.2.9.3: Kudeaketa > Gunearen kudeaketa > Pluginak > Jarduera-moduluak |                   |  |  |
|------------------------------------------------------------------------|-------------------|--|--|
| 3.2.9.3.1.                                                             | Jarduerak kudeatu |  |  |
| 3.2.9.3.2.                                                             | Zeregina          |  |  |

| 3.2.9.3.2: Kudeaketa > Gunearen kudeaketa > Pluginak > Jarduera-moduluak > Zeregina |                        |  |  |
|-------------------------------------------------------------------------------------|------------------------|--|--|
| 3.2.9.3.2.1.                                                                        | Zereginaren ezarpenak  |  |  |
| 3.2.9.3.2.2.                                                                        | Bidalketa-pluginak >>> |  |  |
| 3.2.9.3.2.3.                                                                        | Feedbackaren pluginak  |  |  |

| 3.2.9.3.2.2: Kudeaketa > Gunearen kudeaketa > Pluginak > Jarduera-moduluak > Zeregina > Bidalketa- | - |
|----------------------------------------------------------------------------------------------------|---|
| pluginak                                                                                           |   |

| 3.2.9.3.2.2.1. | Kudeatu zereginetako bidalketa-pluginak |  |
|----------------|-----------------------------------------|--|
| 3.2.9.3.2.2.2. | Fitxategi bidalketak                    |  |
| 3.2.9.3.2.2.3. | Baimendu on-line testuaren bidalketa    |  |

3.2.9.3.2.2.2: Kudeaketa > Gunearen kudeaketa > Pluginak > Jarduera-moduluak > Zeregina > Bidalketapluginak > Fitxategi bidalketak

| Eremua                          | D. | A. | Edukia |
|---------------------------------|----|----|--------|
| Fitxategi-bidalketak            |    |    |        |
| Berez gaitu                     |    |    | Bai    |
| Bidalketaren gehienezko tamaina |    | *  | 50MB   |

#### Itxura lantzen

| 3.2.11: Kudeaketa > Gunearen kudeaketa > Itxura |                           |  |
|-------------------------------------------------|---------------------------|--|
| 3.2.11.1.                                       | Itxurak >>>               |  |
| 3.2.11.2.                                       | Egutegia                  |  |
| 3.2.11.3.                                       | Bloga                     |  |
| 3.2.11.4.                                       | Nabigazioa                |  |
| 3.2.11.5.                                       | HTML ezarpenak            |  |
| 3.2.11.6.                                       | Media embedding           |  |
| 3.2.11.7.                                       | Moodle Doc-ak             |  |
| 3.2.11.8.                                       | Berezko nire Moodle orria |  |
| 3.2.11.9.                                       | Ikastaroak                |  |
| 3.2.11.10.                                      | AJAX eta Javascript       |  |
| 3.2.11.11.                                      | Etiketak kudeatu          |  |
| 3.2.11.12.                                      | HTML osagarria            |  |

#### Itxuren aukeratzea

| 3.2.11.1.: Kudeaketa > Gunearen kudeaketa > Itxura > Itxurak |                     |  |
|--------------------------------------------------------------|---------------------|--|
| 3.2.11.1.1.                                                  | Itxuren ezarpenak   |  |
| 3.2.11.1.2.                                                  | Itxura-hautatzailea |  |
| 3.2.11.1.3.                                                  | Afterburner         |  |
| 3.2.11.1.4.                                                  | Arialist            |  |
| 3.2.11.1.5.                                                  | Brick               |  |
| 3.2.11.1.6.                                                  | Formal zuria        |  |
| 3.2.11.1.7.                                                  | Fusion              |  |
| 3.2.11.1.8.                                                  | Magazine            |  |
| 3.2.11.1.9.                                                  | My Mobile           |  |
| 3.2.11.1.10.                                                 | Nimble              |  |
| 3.2.11.1.11.                                                 | Nonzero             |  |
| 3.2.11.1.12.                                                 | Overlay             |  |
| 3.2.11.1.13.                                                 | Sky High            |  |

| 3.2.11.1.14. | Splash |  |
|--------------|--------|--|
|--------------|--------|--|

#### Medioen aukeratzea

| 3.2.11.6.: Kudeaketa > Gunearen kudeaketa > Itxura > Media embedding |    |    |        |
|----------------------------------------------------------------------|----|----|--------|
| Eremua                                                               | D. | A. | Edukia |
| Available players                                                    |    |    |        |
| YouTube                                                              |    |    |        |
| Vimeo                                                                |    | *  | BAI    |
| MP3 audioa                                                           |    |    |        |
| Flash bideoa                                                         |    |    |        |
| Flash animazioa                                                      |    |    |        |
| HTML5 audioa                                                         |    |    |        |
| HTML 5 bideoa                                                        |    |    |        |
| Legacy media players                                                 |    |    |        |
| QuickTime                                                            |    |    |        |
| Windows media erreproduzitzailea                                     |    |    |        |
| Media player erreproduzitzailea                                      |    |    |        |

## 7. KAPITULUA • Egilea

## 7. Egilea

Alfredo Barrainkua Zallo, Iurreta GLHB Institutuko IKT Arduraduna.

Kritikak, hobekuntzak, aldaketa proposamenak edota galderak, hurrengo posta helbidera bidali:

alfredobz@iurreta-institutua.net